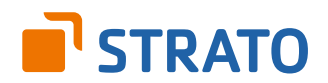

# Let's Encrypt: Kostenlose SSL-Zertifikate auf STRATO Linux-Server nutzen

## Let's Encrypt: Kostenlose SSL-Zertifikate auf STRATO Linux-Server nutzen

Die Zertifizierungsstelle **Let's Encrypt** stellt seit Ende 2015 kostenlos und ohne Papierkram SSL/TLS-Zertifikate (X.509) aus. Außerdem ist die Einrichtung auf dem Server automatisch per Client möglich, was die Konfiguration sehr einfach macht.

Hinter Let's Encrypt steht nicht irgendein Startup, sondern die **Internet Security Research Group** mit Akamai, Cisco und Mozilla in ihren Reihen. Wir zeigen, wie Du Dir kostenlos ein SSL-Zertifikat holst und auf einem V-Server Linux von STRATO einrichten und nutzen kannst.

Let's Encrypt ist ein recht neues Angebot und hat gerade die öffentliche Beta verlassen. Beim Ausprobieren hatten wir keine großen Probleme. Es kann dennoch sein, dass sich diese Anleitung mit der Zeit noch in einigen Details ändern wird. Bei Problemen oder Unstimmigkeiten hilft Dir auch immer ein Blick in die stets aktuelle **Client-Dokumentation**.

### Die Installation umfasst folgende Schritte:

| 1. | Vorauss   | etzungen für Let's Encrypt 3  | 3 |
|----|-----------|-------------------------------|---|
| 2. | Auf dem   | a Server anmelden             | ŀ |
| 3. | Let's En  | crypt installieren 5          | 5 |
|    | 3.1       | Update-Manager aktualisieren5 | 5 |
|    | 3.2       | Paketquellen prüfen 5         | 5 |
|    | 3.3       | Git installieren              | 5 |
|    | 3.4       | Let's Encrypt laden           | 5 |
|    | 3.5       | Let's Encrypt installieren    | 7 |
|    | 3.6       | Details festlegen             | 3 |
| 4. | Einricht  | ung prüfen                    | ) |
| 5. | Zertifika | ate aktuell halten            | ) |
| 6. | Let's En  | crypt Client aktuell halten13 | 3 |
| 7. | Fazit     |                               | ŀ |

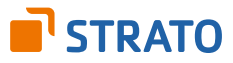

# 1. Voraussetzungen für Let's Encrypt

Das Besondere an Let's Encrypt sind nicht nur die kostenlosen Zertifikate. Denn wer schon einmal mit Zertifikaten jongliert hat, weiß: Auch die Einrichtung ist harte Admin-Arbeit. Bei Let's Encrypt klappen viele Schritte automatisch über das Protokoll ACME (Automated Certificate Management Environment), über das der Webserver mit dem Zertifikats-Server kommuniziert. Aktuell können das leider noch nicht alle Webserver auf allen Plattformen. Den offiziellen Client für die automatische Konfiguration gibt es nur für Linux-Server mit Apache 2 und aktuell auch für nginx – allerdings mit eingeschränktem Funktionsumfang.

Nutzer von anderen Web- oder Windows-Servern haben es nicht ganz so einfach. Eine Alternative sind Dritt-Tools wie das OpenSource-Werkzeug **Oocx.ACME** für die Zusammenarbeit mit Windows-Servern. Die Entwicklung alternativer Clients ist sehr dynamisch, einen aktuellen Überblick gibt die **Let's-Encrypt-Webseite**.

In dieser Anleitung zeigen wir Dir, wie Du Let's Encrypt auf einem STRATO V-Server Linux mit dem offiziellen Client einrichten kannst. Zum Testzeitpunkt läuft darauf Ubuntu 14.04 LTS 64 Bit.

### Das brauchst Du für diese Anleitung:

- 🧹 Domain
- ✓ Administrativen Zugriff auf Domain
- ✓ Laufender Linux-Server mit Apache 2
- ✓ Korrekt konfigurierte Webseite

**Wichtig:** Backups sind immer ratsam. Bei STRATO sorgt die automatische Backup-Funktion BackupControl dafür, dass tägliche Backups angelegt werden. Kunden müssen sich aber selbst um konsistente Datenbank-Backups kümmern. Sichere Deine Server-Daten bevor Du mit der HTTPS-Konfiguration beginnst.

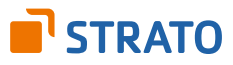

# 2. Auf dem Server anmelden

Für Let's Encrypt ist ein Root-Zugriff nötig, den Du unter Windows sehr einfach per SSH-Zugang auf den Linux-Server via **Putty** herstellen kannst.

| 😹 PuTTY Configuration                                                                                      |                                             |                    | ×        |
|----------------------------------------------------------------------------------------------------|---------------------------------------------|--------------------|----------|
| Category:                                                                                                  |                                             |                    |          |
| Session                                                                                                    | Basic options                               | for your PuTTY ses | sion     |
| Eogging                                                                                                    | Specify the destination y                   | ou want to connect | to       |
| Keyboard                                                                                                   | Host Name (or IP addre                      | Port               |          |
| Bell                                                                                                    | 85.214.226.183                              | 22                 |          |
| Window<br>Appearance                                                                                       | Connection type:                            | ◯ Rlogin           | ◯ Serial |
| <ul> <li>Behaviour</li> <li>Translation</li> <li>Selection</li> <li>Colours</li> <li>Connection</li> </ul> | Load, save or delete a st<br>Saved Sessions | tored session      |          |
| Data                                                                                                    | Default Settings                            |                    | Load     |
| Telnet                                                                                                    |                                             |                    | Save     |
| ⊫ Riogin                                                                                                   |                                             |                    | Delete   |
|                                                                                                    | Close window on exit:<br>Always Never       | r ( Only on cle    | ean exit |
| About                                                                                                    | [                                           | Open               | Cancel   |

Putty öffnet eine Kommandozeile, auf der Du Dich als "root" mit Deinem Admin-Passwort am Server anmelden kannst.

| 🛃 root@h2511426: ~                                                                                                    | _             |        | $\times$ |
|----------------------------------------------------------------------------------------------------|---------------|--------|----------|
| login as: root<br>root085.214.226.183's password:<br>Welcome to Ubuntu 14.04.3 LTS (GNU/Linux 3.13.0-042stab111.12 x86                  | 5_64 <b>)</b> |        | ^        |
| * Documentation: https://help.ubuntu.com/<br>Last login: Mon Feb 15 14:03:45 2016 from ip5f5bebd8.dynamic.kabe<br>e<br>root@h2511426:~# | l-deut        | schlan | d.d      |

Wenn Du Linux oder OS X nutzt, brauchst Du kein zusätzliches Tool wie Putty. Du kannst Dich über die Kommandozeile per SSH mit dem Server verbinden. Der Befehl lautet dann:

#### ssh IP-Adresse/Hostname -1 root

|                                                   | 😭 joerg — -bash — 80×24                                  |  |
|---------------------------------------------------|----------------------------------------------------------|--|
| Last login: Mon Feb 15<br>Joergs-MacBook-Air:~ jo | 13:57:45 on ttys000<br>oerg\$ ssh 85.214.226.183 -l root |  |

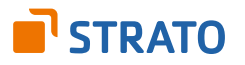

Anschließend fragt der Server nach dem Admin-Passwort. Bei korrekter Eingabe bist Du sofort mit dem Linux-Server verbunden. Aus Sicherheitsgründen wird weder bei Putty noch im Terminal-Fenster von Linux oder OS X die Passwort-Eingabe angezeigt.

```
    joerg — root@h2511426: ~ — ssh 85.214.226.183 -I root — 80×24
Last login: Mon Feb 15 13:57:45 on ttys000
[Joergs-MacBook-Air:~ joerg$ ssh 85.214.226.183 -l root
[root@85.214.226.183's password:
Welcome to Ubuntu 14.04.3 LTS (GNU/Linux 3.13.0-042stab111.12 x86_64)
    * Documentation: https://help.ubuntu.com/
Last login: Mon Feb 15 14:14:02 2016 from ip5f5bebd8.dynamic.kabel-deutschland.d
e
root@h2511426:~# []
```

# 3. Let's Encrypt installieren

### 3.1 Update-Manager aktualisieren

Bevor Du den Client von Let's Encrypt installierst, solltest Du den Update-Manager-Cache aktualisieren. Dabei wird nichts installiert, nur die lokal vorhandenen Paketbeschreibungen werden auf den aktuellen Stand gebracht. Hinweis: Du kannst Let's Encrypt auch über Plesk Extensions installieren und konfigurieren.

```
sudo apt-get update
```

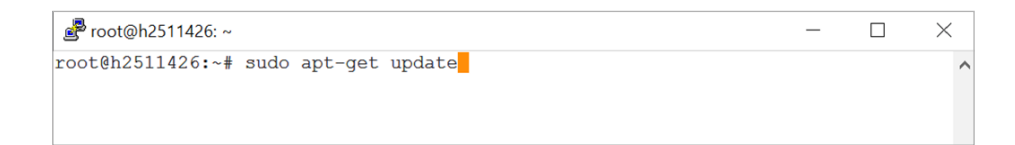

### 3.2 Paketquellen prüfen

Jetzt ist es einen Versuch wert zu prüfen, ob Let's Encrypt schon in den Paketquellen der verwendeten Linux-Distribution aufgenommen worden ist. Falls ja, kannst Du Let's Encrypt noch einfacher per *apt-get install* installieren. In unserem Fall mit Ubuntu 14.04 haben wir aber Pech.

#### apt-cache search letsencrypt

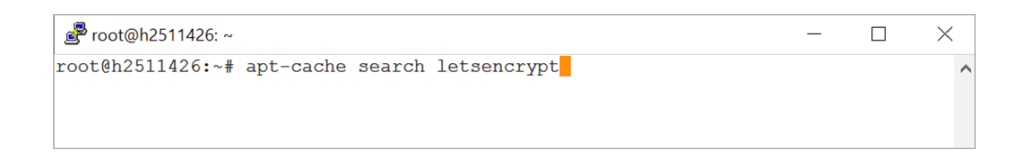

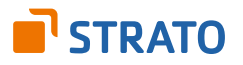

### 3.3 Git installieren

Let's Encrypt wird über Github verteilt, also musst Du einen Git-Client installieren, um an die Software zu kommen.

#### sudo apt-get install git

```
root@h2511426:~ - - - ×
root@h2511426:~# sudo apt-get install git
Paketlisten werden gelesen... Fertig
Abhängigkeitsbaum wird aufgebaut.
Statusinformationen werden eingelesen.... Fertig
Die folgenden zusätzlichen Pakete werden installiert:
    git-man libcurl3-gnutls liberror-perl librtmp0 patch
Vorgeschlagene Pakete:
    git-arch git-bzr git-cvs git-mediawiki git-svn diffutils-doc
Die folgenden NEUEN Pakete werden installiert:
    git git-man libcurl3-gnutls liberror-perl librtmp0 patch
0 aktualisiert, 6 neu installiert, 0 zu entfernen und 27 nicht aktualisiert.
Es müssen 3.730 kB an Archiven heruntergeladen werden.
Nach dieser Operation werden 22,8 MB Plattenplatz zusätzlich benutzt.
```

### 3.4 Let's Encrypt laden

Erst jetzt geht es an den Download des Clients von Let's Encrypt. Du platzierst mit dem nächsten Befehl eine Kopie des Github-Verzeichnisses in */opt/letsencrypt*.

#### sudo git clone https://github.com/letsencrypt/letsencrypt/opt/letsencrypt

Anschließend wechselst Du in das eben angelegte Verzeichnis.

#### cd /opt/letsencrypt

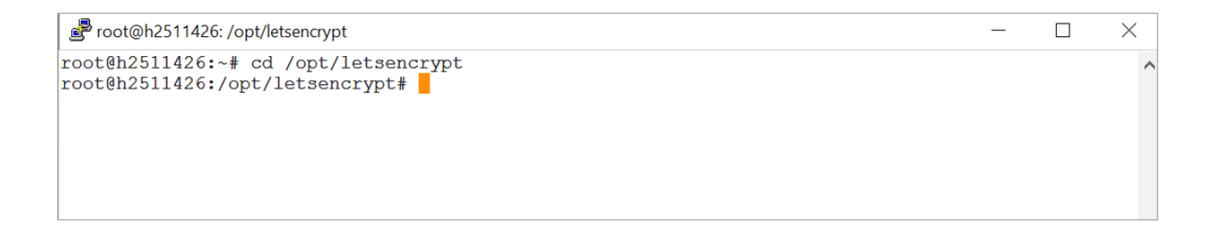

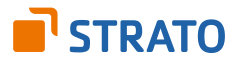

### 3.5 Let's Encrypt installieren

Bis hierher könnte man den Eindruck haben, dass Let's Encrypt komplizierter ist als angepriesen, doch jetzt kommt der magische Schritt. Mit nur einem Kommando richtest Du alles ein, beginnend mit dem Client selbst. Dieser liest dann ohne Dein Zutun die Konfiguration des Webservers aus, erzeugt Schlüssel, beantragt das Zertifikat, weist die Echtheit der Domain nach, holt und installiert das Zertifikat. Wichtig zu wissen ist, dass wir in unserem Beispiel die Domain letsencrypttest.de verwenden und gleichzeitig ein Apache-Plugin von Let's Encrypt nutzen, das momentan so nur auf Debian-basierten Betriebssystemen funktioniert. Mit einem STRATO Server Linux unter Ubuntu kannst Du das Buchstabe für Buchstabe nachmachen. Für die eigene Konfiguration muss im folgenden Befehl aber unbedingt der Domain-Name angepasst werden.

Der Client kennt die Variablen für ServerName und ServerAlias aus der Apache-Konfiguration. Gebe alle Subdomains und Aliase an, etwa auch "blog.ihre-domain.de". Der Client holt dann ein Zertifikat für alle Domains, die erste angegebene Domain wird dann als Hauptdomain für die Erzeugung des Zertifikats verwendet. Deshalb sollte am Anfang die Top-Level-Domain stehen. Wichtig: Wenn für verschiedene virtuelle Hosts auch verschiedene Zertifikate genutzt werden sollen, muss der folgende Befehl mehrfach unter Angabe der jeweiligen Domain gestartet werden.

#### ./letsencrypt-auto --apache -d letsencrypttest.de -d www.letsencrypttest.de

| 🛃 root@h  | 2511426: /opt/letsencrypt                                                        |
|-----------|----------------------------------------------------------------------------------|
| Holen: 11 | l ftp://ftp.stratoserver.net trusty/restricted Translation-de DE.utf8            |
| Holen: 12 | 2 ftp://ftp.stratoserver.net trusty/universe Translation-de_DE                   |
| Holen: 13 | 3 ftp://ftp.stratoserver.net trusty/universe Translation-de DE.utf8              |
| Holen: 14 | 4 ftp://ftp.stratoserver.net trusty/main Translation-de_DE                       |
| Holen: 15 | 5 ftp://ftp.stratoserver.net trusty/main Translation-de_DE.utf8                  |
| Holen: 10 | 5 ftp://ftp.stratoserver.net trusty/restricted Translation-de_DE                 |
| Holen: 17 | 7 ftp://ftp.stratoserver.net trusty/restricted Translation-de_DE.utf8            |
| Holen: 18 | 3 ftp://ftp.stratoserver.net trusty/universe Translation-de_DE                   |
| Holen: 19 | 9 ftp://ftp.stratoserver.net trusty/universe Translation-de_DE.utf8              |
| Holen: 20 | ) ftp://ftp.stratoserver.net trusty/main Translation-de_DE                       |
| Holen: 21 | l ftp://ftp.stratoserver.net trusty/main Translation-de_DE.utf8                  |
| Holen: 22 | 2 ftp://ftp.stratoserver.net trusty/restricted Translation-de_DE                 |
| Holen: 23 | 3 ftp://ftp.stratoserver.net trusty/restricted Translation-de_DE.utf8            |
| Holen: 24 | 4 ftp://ftp.stratoserver.net trusty/universe Translation-de_DE                   |
| Holen: 25 | 5 ftp://ftp.stratoserver.net trusty/universe Translation-de_DE.utf8              |
| Holen: 26 | 5 ftp://ftp.stratoserver.net trusty/main Translation-de_DE                       |
| Ign ftp:/ | //ftp.stratoserver.net trusty/main Translation-de_DE                             |
| Holen: 27 | 7 ftp://ftp.stratoserver.net trusty/main Translation-de_DE.utf8                  |
| Ign ftp:/ | //ftp.stratoserver.net trusty/main Translation-de_DE.utf8                        |
| Holen: 28 | <pre>3 ftp://ftp.stratoserver.net trusty/restricted Translation-de_DE</pre>      |
| Ign ftp:/ | //ftp.stratoserver.net trusty/restricted Translation-de_DE                       |
| Holen: 29 | <pre>9 ftp://ftp.stratoserver.net trusty/restricted Translation-de_DE.utf8</pre> |
| Ign ftp:/ | <pre>//ftp.stratoserver.net trusty/restricted Translation-de_DE.utf8</pre>       |
| Holen: 30 | ) ftp://ftp.stratoserver.net trusty/universe Translation-de_DE                   |
| Ign ftp:/ | //ftp.stratoserver.net trusty/universe Translation-de_DE                         |
| Holen: 31 | l ftp://ftp.stratoserver.net trusty/universe Translation-de_DE.utf8              |
| Ign ftp:/ | //ftp.stratoserver.net trusty/universe Translation-de_DE.utf8                    |
| Paketlist | ten werden gelesen 57%                                                           |

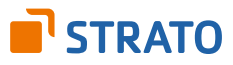

Das Zertifikat unterscheidet einzelne Subdomains. Du kannst zum Beispiel auch nur für eine Subdomain wie in Blog ein Zertifikat holen. Der Befehl würde dann lauten:

./letsencrypt-auto --apache -d blog.letsencrypttest.de

### 3.6 Details festlegen

Der letzte Befehl kann ein paar Minuten zur Abarbeitung in Anspruch nehmen, denn es wird auch noch eine virtuelle Python-Umgebung eingerichtet. Läuft alles erfolgreich durch, landest Du in einem Installer, der Dich Schritt für Schritt durch die Anpassung der Einstellungen führt. Erst musst Du eine Mailadresse angeben, die für Notfälle wie verlorene Schlüssel kontaktiert wird. Außerdem wird man auf diesem Weg benachrichtigt, kurz bevor das Zertifikat abläuft und erneuert werden muss. Am besten eignet sich hier das Mailkonto, das der Webmaster für die Administration der Seite verwendet.

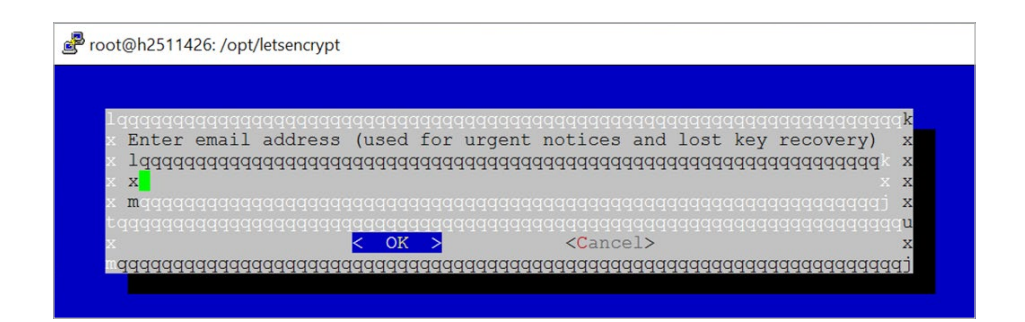

Als nächstes kommt das obligatorische Abnicken der Geschäftsbedingungen.

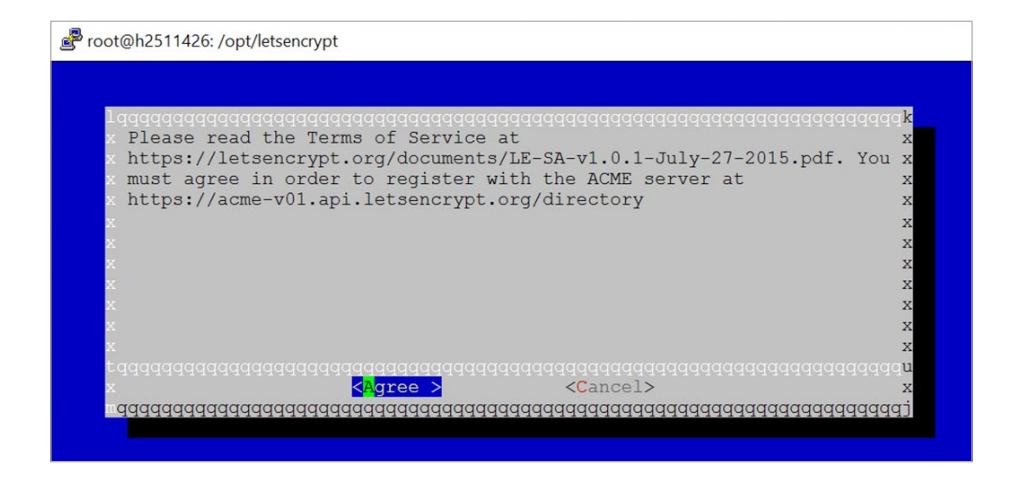

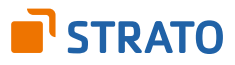

Dann steht eine grundsätzliche Entscheidung an: Entweder aktivierst Du den Zugriff via HTTP und HTTPS (Einstellung "Easy") oder Du erzwingst HTTPS (Einstellung "Secure"), indem HTTP-Anfragen auf die verschlüsselte Seite umgeleitet werden. Wir entscheiden uns für die "Secure"-Variante und raten Dir das im Zweifelsfall auch.

| lagaga         | ~~~~~~~~~~~    |                      | aaaaaaaaaaaaaaaaaaaaaaaaaaaaaaaaaaaaaaa                 |                   |            | - b |
|----------------|----------------|----------------------|---------------------------------------------------------|-------------------|------------|-----|
| Plea           | se choose whe  | ether HTTPS acc      | ess is requ                                             | ired or optiona   | 1.         | X   |
| x lqqq         | qqqqqqqqqqqqqq | dadadadadadada       | qqqqqqqqqqqqqq                                          | qqqqqqqqqqqqqqqqq | addadadada | x   |
| хх             | Easy Allo      | ow both HTTP and     | d HTTPS acc                                             | ess to these si   | tes x      | x   |
| хх             | Secure Make    | e all requests       | redirect to                                             | secure HTTPS a    | iccess x   | X   |
| x x            |                |                      |                                                         |                   |            | X   |
| хх             |                |                      |                                                         |                   |            | x   |
| хх             |                |                      |                                                         |                   |            | x   |
| хх             |                |                      |                                                         |                   |            | X   |
| x <b>m</b> qqq |                |                      |                                                         |                   |            | x   |
| tqqqqq         |                | qqqqqqqqqqqqqqqqq    |                                                         |                   |            | u   |
| v              |                | < <mark>0</mark> K > | <ca:< td=""><td>ncel&gt;</td><td></td><td>X</td></ca:<> | ncel>             |            | X   |

Das war es dann auch schon. Eine Meldung bescheinigt Dir den erfolgreichen Abschluss der Einrichtung von Let's Encrypt.

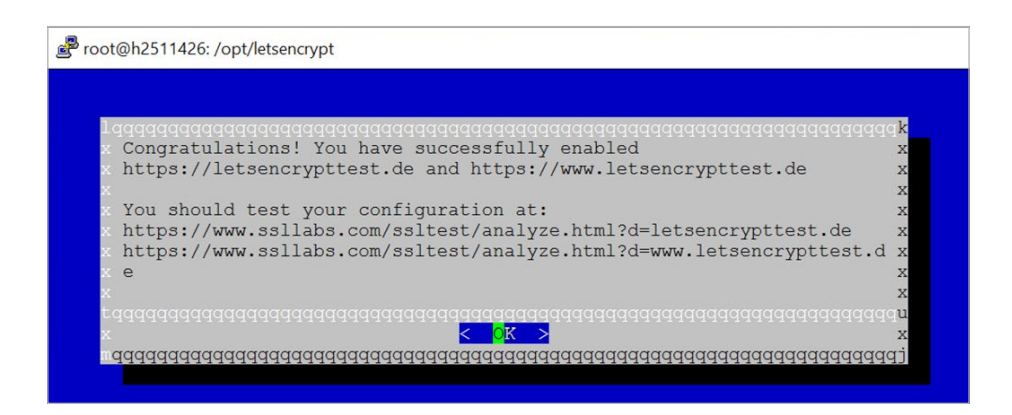

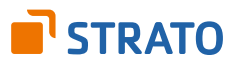

# 4. Einrichtung prüfen

Im Verzeichnis */etc/letsencrypt/live* findest Du für jede Domain einen Unterordner, in dem die eben erzeugten SSL-Zertifikate liegen. Das sind die vier Dateien *cert.pem, chain.pem, fullchain.pem* und *privkey.pem*.

```
root@h2511426:/opt/letsencrypt# ls /etc/letsencrypt/live
letsencrypttest.de
root@h2511426:/opt/letsencrypt# ls /etc/letsencrypt/live/letsencrypttest.de/
cert.pem chain.pem fullchain.pem privkey.pem
root@h2511426:/opt/letsencrypt#
```

Dann bietet sich einfach ein Aufruf der Webseite im Browser an. Auch wenn Du nur die Domain in der URL-Zeile angibst, solltest Du auf der verschlüsselten Seite landen. Browser wie Firefox oder Chrome zeigen dann auch gleich ein Schloss als Kennzeichen einer sicheren Verbindung an. Teste alle Domains und Subdomains sowie Aliase durch und prüfe außerdem, ob auch die Weiterleitung funktioniert, wenn Du explizit "http" angibst.

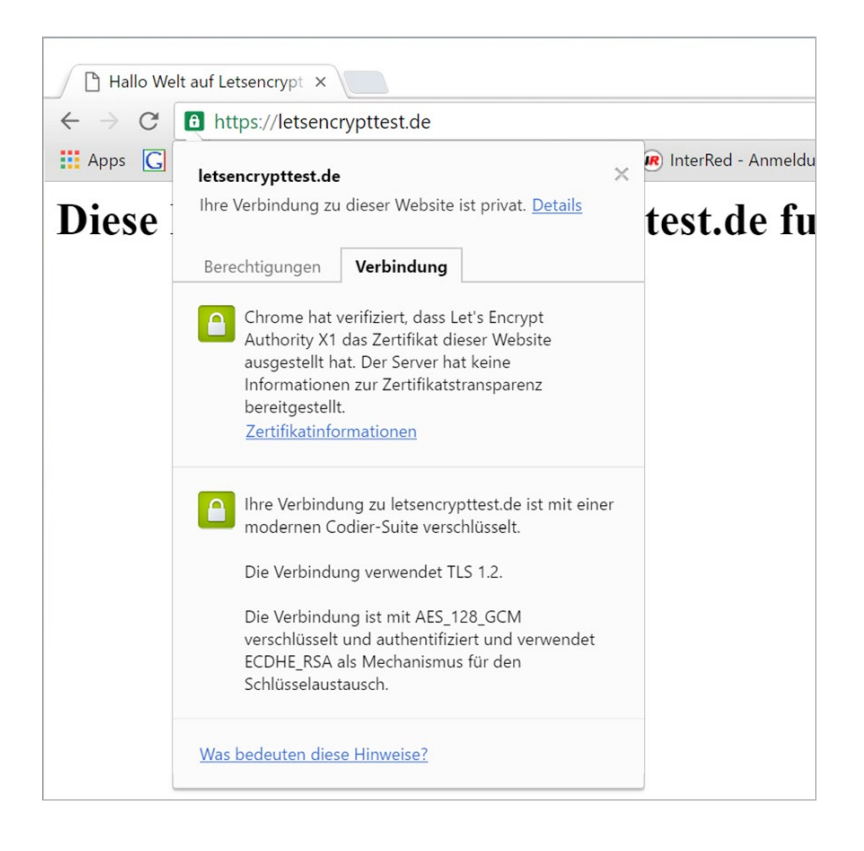

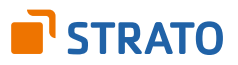

Die Macher von Let's Encrypt legen den Nutzern den **SSL-Test von Qualys** ans Herz. Dort musst Du lediglich die Domain eintippen und es laufen zahlreiche SSL-Tests durch.

| 10    | https://        | /unutu collabo com /                                  | altoct /opoly       | ma http://d.lot         | teoperate                                  | at da    |         |       |           | л.          |         | IN   | -      |          |     |
|-------|-----------------|-------------------------------------------------------|---------------------|-------------------------|--------------------------------------------|----------|---------|-------|-----------|-------------|---------|------|--------|----------|-----|
|       | nups.//         | www.ssiiabs.com/                                      | Sitest/analy        | /ze.numra=iei           | csencryptte                                | stae     | -       | -     |           | X           | ٦       | N    | 28 1   |          | 9   |
| pps C | G Keyword-Tool  | CHIP-OneClick                                         | 🖞 VidCast           | SBlog (                 | InterRed -                                 | Anmeldu  | CHIP ID | Boo   | kmarklets | 🖞 Vale-Tool | >>      |      | Weiter | re Lesez | zei |
|       |                 |                                                       |                     |                         |                                            |          |         |       |           |             |         |      |        |          | 4   |
|       |                 |                                                       |                     | DC                      |                                            |          | н       | lome  | Projects  | Qualv       | s.com   | C    | ontac  | t        |     |
| Q     | QU/             | ALYS <sup>®</sup> 55                                  | L LA                | BS                      |                                            |          |         | lonie | 1 10 0000 | acuary      | 5.00111 | 0.   | ontac  |          |     |
|       | · ·             |                                                       |                     |                         |                                            |          |         |       |           |             |         |      |        |          |     |
| Vol   | u are here: Hon | ne > Projecte > SSI S                                 | enver Test >        | leteencryntteet c       | 10                                         |          |         |       |           |             |         |      |        |          |     |
| 100   | u are nere. Hon | rie - Flojecis - 55L c                                | erver rest -        | leisenci ypitesi.c      | 16                                         |          |         |       |           |             |         |      |        |          |     |
| S     | SL Rep          | ort: letse                                            | ncrvp               | ttest.de                | A (85 21)                                  | 4.226.18 | 3)      |       |           |             |         |      |        |          |     |
|       |                 |                                                       |                     |                         |                                            |          |         |       |           |             |         |      |        |          |     |
|       |                 |                                                       |                     |                         | 00121                                      |          | '       |       |           | 0           |         |      |        |          |     |
| Ass   | sessed on: Mor  | n, 15 Feb 2016 17:22                                  | 47 UTC   <u>Cle</u> | ar cache                | 00.21                                      |          | ,       |       |           | S           | can /   | Anot | her    | »        |     |
| Ass   | sessed on: Mor  | n, 15 Feb 2016 17:22                                  | 47 UTC   <u>Cle</u> | ar cache                | 00.21                                      |          |         |       |           | <u>S</u>    | can /   | Anot | her    | <u>»</u> |     |
| Ass   | sessed on: Mor  | n, 15 Feb 2016 17:22                                  | 47 UTC   <u>Cle</u> | ar cache                |                                            |          | ,<br>   |       |           | <u>S</u>    | can /   | Anot | her    | <u>»</u> |     |
| Ass   | sessed on: Mor  | n, 15 Feb 2016 17:22                                  | 47 UTC   <u>Cle</u> | ar cache                | 00121                                      |          | ,<br>   |       |           | <u>S</u>    | can /   | Anot | her    | <u>»</u> |     |
| Ass   | sessed on: Mor  | n, 15 Feb 2016 17:22                                  | 47 UTC   <u>Cle</u> | ar cache                | 00121                                      |          | ,       |       |           | <u>S</u>    | can /   | Anot | her    | <u>»</u> |     |
| Ass   | sessed on: Mor  | n, 15 Feb 2016 17:22                                  | 47 UTC   <u>Cle</u> | ar cache                | 00121                                      |          |         |       |           | <u>S</u>    | can A   | Anot | her    | <u>»</u> |     |
| Ass   | Sumr            | n, 15 Feb 2016 17:22<br><b>Mary</b><br>Overall Rating | 47 UTC   <u>Cie</u> | ar cache                |                                            |          | Ĩ       |       |           | <u>S</u>    | can /   | Anot | her    | <u>»</u> |     |
| Ass   | Sumr            | n, 15 Feb 2016 17:22<br><b>Mary</b><br>Overall Rating | 47 UTC   <u>Cle</u> | ar cache                | Certificate                                |          |         |       | 1         | <u>S</u>    | can /   | Anot | her    | <u>»</u> |     |
| Ass   | Sessed on: Mor  | n, 15 Feb 2016 17:22<br><b>Mary</b><br>Overall Rating | 47 UTC   <u>Cie</u> | ar cache                | Certificate                                |          |         |       |           | <u>S</u>    | can /   | Anot | her    | <u>»</u> |     |
| Ass   | Sumr            | n, 15 Feb 2016 17:22<br>mary<br>Overall Rating        | 47 UTC   <u>Cie</u> | ar cache<br>Proto       | Certificate                                |          |         |       |           | <u>S</u>    | can A   | Anot | her    | <u>»</u> |     |
| Ass   | Sumr            | n, 15 Feb 2016 17:22<br>mary<br>Overall Rating        | 47 UTC   <u>Cie</u> | ar cache<br>Proto       | Certificate                                |          |         |       |           | <u>S</u>    | can A   | Anot | her    | <u>»</u> |     |
| Ass   | Sumr            | n, 15 Feb 2016 17:22 mary Overall Rating              | 47 UTC   <u>Cle</u> | ar cache<br>Proto<br>Ke | Certificate<br>scol Support                |          |         |       |           |             | can /   | Anot | her    | <u>»</u> |     |
| Ass   | Sumr            | n, 15 Feb 2016 17:22 mary Overall Rating              | 47 UTC   <u>Cle</u> | ar cache<br>Proto<br>Ke | Certificate<br>scol Support<br>sy Exchange |          |         |       |           | <u>s</u>    | can A   | Anot | her    | <u>»</u> |     |

STRATO bietet für seine Kunden als Service-Leistung SecurityScan an, ein regelmäßiger Sicherheits-Check, der über das Kunden-Server-Login bestellt werden kann.

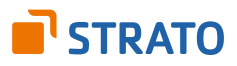

# 5. Zertifikate aktuell halten

Zertifikate von Let's Encrypt sind aktuell nur 90 Tage gültig – das kann sich aber jederzeit ändern. Hier gilt es vorsichtig zu sein, denn wer sich die Mühe macht und seine Webseite auf HTTPS umstellt, kann sich mit einem abgelaufenen Zertifikat selbst ins Aus schießen. Die Browser blocken in diesem Fall den Zugriff auf die Webseite. Damit es nicht zu Problemen mit sicheren Webseiten kommt, solltest Du Zertifikate immer rechtzeitig vor Ablauf verlängern. Auch das kann der Client von Let's Encrypt leisten. Wichtig dabei: Das folgende Kommando klappt nur, wenn die Zertifikate in den nächsten 30 Tagen ablaufen.

#### ./letsencrypt-auto renew

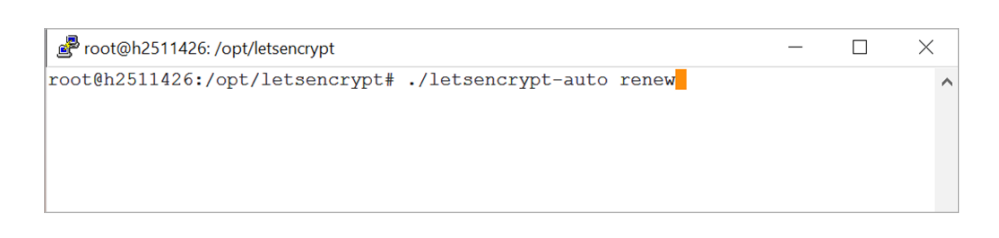

Mit einem zusätzlichen Flag lässt sich die Erneuerung der Zertifikate aber auch erzwingen. Dabei ignoriert der Client die Ablaufdaten.

#### ./letsencrypt-auto renew --force-renew

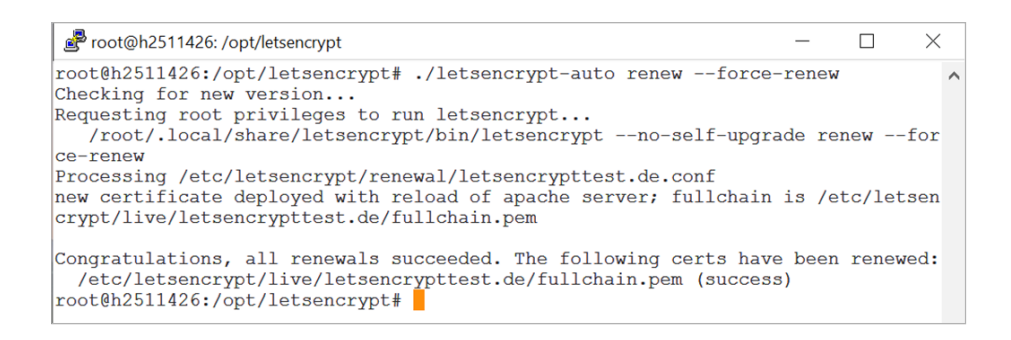

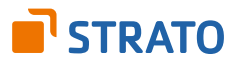

# 6. Let's Encrypt Client aktuell halten

Let's Encrypt hat gerade erst die öffentliche Beta verlassen und wird dynamisch weiterentwickelt. Dementsprechend viele Updates gibt es auch für den Client. Dieser sollte auch auf dem aktuellen Stand gehalten werden. Dazu wechselt man ins Installationsverzeichnis.

#### cd /opt/letsencrypt

| 🗬 root@h2511426: ~                    | — | $\times$ |
|---------------------------------------|---|----------|
| root@h2511426:~# cd /opt/letsencrypt/ |   | ^        |
|                                       |   |          |
|                                       |   |          |
|                                       |   |          |

Danach werden die Updates von Github gezogen.

#### sudo git pull

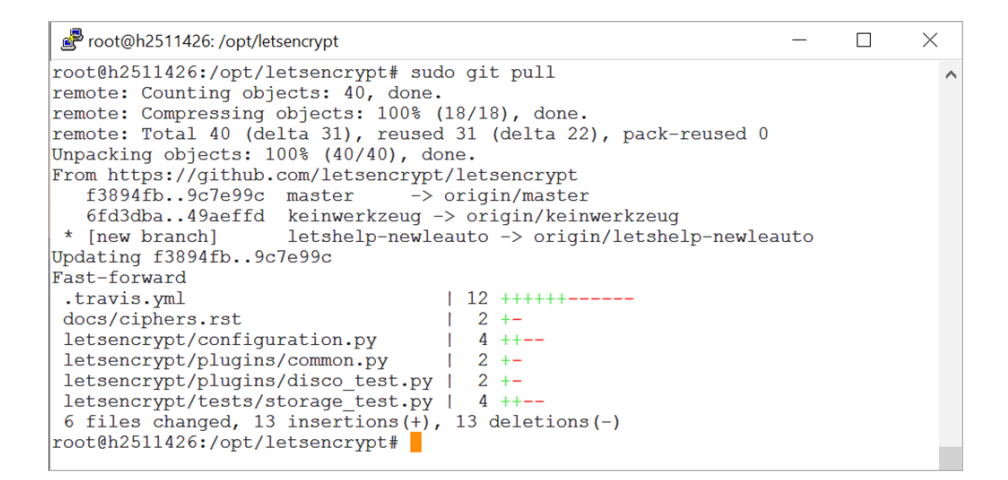

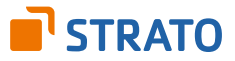

# 7. Fazit

So einfach wie mit Let's Encrypt kommt man auf dem V-Server Linux kostenlos an kein SSL/ TLS-Zertifikat. In der Praxis funktioniert das schon sehr gut. Der Teufel steckt aber auch manchmal im Detail: Da es viele verschiedene Server-Konfigurationen und Anforderungen an die Verschlüsselung gibt, lohnt sich immer ein Blick in den offiziellen **User-Guide von Let's Encrypt**.

Let's Encrypt ist aber nicht die einzige Möglichkeit, an SSL-Zertifikate zu kommen und auch nicht immer der beste Weg: Wenn Du den Umstieg auf eine SSL-verschlüsselte Webseite planst, lohnt sich auf alle Fälle auch ein Blick auf die verschiedenen Zertifikate, die STRATO kostenpflichtig anbietet. Hierbei erhältst Du einige Vorteile, wie etwa eine längere Zertifikatsgültigkeit von bis zu zwei Jahren.

Für den geschäftlichen Einsatz empfehlen wir Dir außerdem dringend, identitätsvalidierte Zertifikate oder sogar eine erweiterte Validierung zu nutzen. Hierbei wird nicht nur technisch geprüft, ob die Domain zu Deinem Server gehört, wie Let's Encrypt dies tut, sondern auch noch, ob diese Domain tatsächlich zu Dir und Deinem Geschäft gehört.

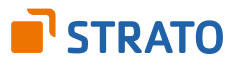